#### การขายสินค้า

- 1. คลิกที่เมนู ขายสินค้า
- 2. คลิกที่เปิดการงาย
  - A. ถ้าต้องการเลือกชื่อถูกค้าให้คลิกที่ปุ่ม ...
     จะแสดงหน้าต่างรายชื่อลูกค้าขึ้นมาเลือกลูกค้าโดยการดับเบิ้ลคลิกที่รายชื่อที่ต้องการ(ดูวิชีการเพิ่มรายชื่อลูกค้าที่หัวข้อการเพิ่มรายชื่อลูกค้าดีหัวข้อการเพิ่มรายชื่อลูกค้าไดยการดับเบิ้ลคลิกที่รายชื่อที่ต้องการ(ดูวิชีการเพิ่มรายชื่อลูกค้าที่หัวข้อการเพิ่มรายชื่อลูกค้าไดยการดับเบิ้ลคลิกที่รายชื่อที่ต้องการ(ดูวิชีการเพิ่มรายชื่อลูกค้าที่หัวข้อการเพิ่มรายชื่อลูกค้าที่หัวข้อการเพิ่มรายชื่อที่ต้องการ(ดูวิชีการเพิ่มรายชื่อลูกค้าที่หัวข้อการเพิ่มรายชื่อลูกค้าที่หัวข้อการเพิ่มรายชื่อลูกค้าที่หัวข้อการเพิ่มรายชื่อลูกค้าที่หัวข้อการเพิ่มรายชื่อลูกค้าใจการเพิ่มรายชื่อลูกค้าที่หัวข้อการเพิ่มรายชื่อลูกค้าที่หัวข้อการเพิ่มรายชื่อลูกค้าที่หัวข้อการเพิ่มรายชื่อลูกค้าที่หัวข้อการเพิ่มรายชื่อลูกค้าที่หัวข้อการเพิ่มรายชื่อลูกค้าที่หัวข้อการเพิ่มรายชื่อลูกค้าที่หัวข้อการเพิ่มรายชื่อลูกค้าที่หัวข้อการเพิ่มรายชื่อลูกค้าที่หัวข้อการเพิ่มรายชื่อลูกค้าที่หัวข้อการเพิ่มรายชื่อลูกค้าที่หัวข้อการเพิ่มรายชื่อลูกค้าที่หัวข้อการเพิ่มรายชื่อลูกค้าที่หัวข้อการเพิ่มรายชื่อลูกค้าที่หัวข้อการเพิ่มรายชื่อที่ค้องการ(ดูวิชีการเพิ่มรายชื่อลูกค้าที่หัวข้อการเพิ่มรายชื่อลูกค้าที่หัวข้อการเพิ่มรายชื่อลูกค้าที่หัวข้อการเพิ่มรายชื่อลูกค้าที่หัวข้อการเพิ่มรายชื่อลูกค้าที่หัวข้อการเพิ่มรายชื่อที่ค้องการ(ดูวิชีการเพิ่มรายชื่อลูกค้าที่หัวข้อการเพิ่มรายชื่อลูกค้าที่หัวข้อการเพิ่มรายชื่อลูกค้าที่หัวข้อการเพิ่มรายชื่อลูกค้าที่ห้าราย่อลูกค้าที่ห้ารายุ่มรายชื่อลูกค้าที่ห้ารายุงคลลูกค้าที่ห้ารายุลูกค้าที่ห้ารายู่หนารายุ่มรายชื่อที่หนารายุงคลลูกค้าที่ห้ารายุลูกค้าที่หนารา
  - B. ระดับรากาขายจะถูกเลือกอัตโนมัติตามที่ได้บันทึกไว้ของถูกก้าแต่ละกน
- เลือกสินค้าที่ต้องการขายโดยการยิงบาร์โค้ด (ให้เคอร์เซอร์กระพริบอยู่ในช่องแล้วยิงบาร์โค้ด) หรือถ้าไม่ใช้เครื่องยิงบาร์โค้ด

ก็สามารถเลือกสินค้าเองโดยกดปุ่ม ඟ จะแสดงหน้าต่างรายการสินค้าขึ้นมา แล้วเลือกสินค้าโดยดับเบิ้ลกลิกรายการสินค้าที่ต้องการ

4. เลือกแบบการชำระเงิน เสร็จแล้วทำการบันทึกข้อมูล

| 🞇 iSoft SaleStore - โปรแกรมบริหารงานขายสินก้า [DEMO VERSION] - [ขายสินก้า]                          |                                                                                                    |
|----------------------------------------------------------------------------------------------------|----------------------------------------------------------------------------------------------------|
| 🚰 ข้อมูลหลัก ระบบงาน ระบบรายงาน ตั้งค่าระบบ ข้อมูลโปรแกรม                                           | _ <del>7</del> )                                                                                                    |
|                                                                                                    | 🛒 📖 🤽 😈                                                                                                    |
| ขายสิ้นค้า รายการสินค้า สั่งซื้อสินค้า รับสินค้าเข้า เสนอราคา วางบิล/แจ้งหนี้ รายการขาย ข้อมูลการขา | าย ข้อมูลลูกหนี้ พิมพ์บาร์โค้ด รายชื่อลูกค้า จบการทำงาน                                                                    |
| ข้อลูกคิา 000000 เงินสด A ยอดค้างช่าระ<br>ที่อยู่<br>โทรศัพท์ โทรสาร B ระดับราดาขาย ราคาบาย         | 0.00         เลขที่การขาย         SA1410-000001           เลขที่ใบส่งของ         IV1410-000001           เลขที่ใบกำกับภาษี |
|                                                                                                    | พนักงานขาย                                                                                                    |
| สินค้าล่าสุด ->                                                                                     |                                                                                                    |
| รทัสสินค้า จำนวน ทน                                                                                 | น่วยนับ หน่วยละ ส่วนลด/หน่วย จำนวนเงิน                                                                                     |
| 2<br>Лъзгітясь 3 или или и или и и и и и и и и и и и и                                              | รวมเงิน: 0.00                                                                                                    |
|                                                                                                    |                                                                                                    |
| เปิด 🤍 เงนสผ<br>การขาย                                                                              | สวนลดพเคษ: 0.00 / 0.00<br>0.00 0.00                                                                                        |
| [F1]                                                                                                | <ul> <li>รมมาย © แยกภาษ:</li> <li>รวมร้องร้องส้อน</li> <li>0.00</li> </ul>                                                 |
| 💿 🔍 เงินโอน                                                                                         | วามเงนทงสน:                                                                                                    |
| <mark>ยกเล็ก (ชีคธนาคาร 4</mark>                                                                    | พิมพ์ใบเสร็จรับเงิน พิมพ์ใบส่งของ <u>ออกใบกำกับภาษ์</u> >                                                                  |
| 🙎 Administrator 🛛 🗯 7 ดุลาคม 2014 🛛 😭 10:55:39                                                      | 🔩 C:\iSoft SaleStore\database.mdb                                                                                          |

ถ้าสินค้าที่ขายนั้นมี Serial Number หรือ IMEI เมื่อเลือกสินค้าใส่ในรายการขายระบบจะถามหา Serial Number / IMEI ก็ให้ใส่ข้อมูลลงในกล่องรับข้อความนี้

| Serial Number / IMEI: | ОК     |
|-----------------------|--------|
|                       | Cancel |
|                       |        |

กลิกขวาเลือกเมนู แสดง Serial Number จะแสดงกอลัมน์ Serial Number ขึ้นมา

| รหัสสินดำ         ข้อสินดำ         จำนวน           1400003         พัดลมตั้งพื้น ฮิตาชิ 18 นิ้ว         1           เลือกราคาขาย: พัดลมตั้งพื้น ฮิตาชิ 18 นิ้ว         1           เลือกราคาขาย: พัดลมตั้งพื้น ฮิตาชิ 18 นิ้ว         >           >> ราคาขายปกติ: 980.00         >> ราคาขาย A: 980.00           >> ราคาขาย B: 980.00         >> ราคาขาย C: 980.00           >> ราคาขาย D: 980.00         >> ราคาขาย D: 980.00           >> ราคาขาย D: 980.00         >> ราคาขาย D: 980.00           >> ราคาขาย D: 980.00         >> ราคาขาย D: 980.00           >> ราคาขาย D: 980.00         >> ราคาขาย D: 980.00           >> ราคาขาย D: 980.00         >> ราคาขาย D: 980.00           >> ราคาขาย D: 980.00         >> ราคาขาย D: 980.00           >> ราคาขาย D: 980.00         >> ราคาขาย D: 980.00           >> ราคาขาย D: 980.00         >> ราคาขาย D: 980.00           >> ราคาขาย D: 980.00         >> ราคาขาย D: 980.00           >> ราคาขาย D: 980.00         >> ราคาขาย D: 980.00           >> ราคาขาย D: 980.00         >> ราคาขาย D: 980.00           > ราคาขาย D: 980.00         >> ราคาขาย D: 980.00           > ราคาขาย D: 980.00         >> ราคาขาย D: 980.00           > สิ่งคาร์         1 แสดง Serial Number           1400003         พัดลมตั้งพื้น สิตาชิ 18 นิ้ว |            | (A)                                                                                                    | สินค้าล่าสุด ->    |        | พัดลมต่ |
|----------------------------------------------------------------------------------------------------|------------|----------------------------------------------------------------------------------------------------|--------------------|--------|---------|
| 1400003       พัดฉมตั้งพื้น ฮิตาช์ 18 นิ้ว       1         (สือกราคาขาย: พัดฉมตั้งพื้น ฮิตาช์ 18 นิ้ว       > ราคาขายปกติ: 980.00         >> ราคาขาย A: 980.00       >> ราคาขาย B: 980.00         >> ราคาขาย D: 980.00       >> ราคาขาย D: 980.00         >> ราคาขาย D: 980.00       >> ราคาขาย D: 980.00         >> ราคาขาย D: 980.00       >> ราคาขาย D: 980.00         >> ราคาขาย D: 980.00       >> ราคาขาย D: 980.00         >> ราคาขาย D: 980.00       >> ราคาขาย D: 980.00         >> ราคาขาย D: 980.00       >> ราคาขาย D: 980.00         >> ราคาขาย D: 980.00       >> ราคาขาย D: 980.00         >> ราคาขาย D: 980.00       >> ราคาขาย D: 980.00         >> ราคาขาย D: 980.00       >> ราคาขาย D: 980.00         > งบรายการ       สมรายการ         อามาร       อามาร         อามาร       อามาร         อามาร       อามาร         อามาร       อามาร         อามาร       อามาร         อามาร       อามาร         อามาร       อามาร         อามาร       อามาร         อามาร       อามาร         อามาร       อามาร         อามาร       อามาร         อามาร       อามาร         อามาร       อามาร         อามาร       อาม                                                                                                    | รทัสสินด้า | ชื่อสินค้า                                                                                                    |                    | จำนวน  | หน่วย   |
| <ul> <li>เลือกราคาขาย: พัดลมดั้งพื้น ฮิดาช์ 18 นั้ว</li> <li>&gt; ราคาขายปกดี: 980.00</li> <li>&gt; ราคาขาย A: 980.00</li> <li>&gt; ราคาขาย B: 980.00</li> <li>&gt; ราคาขาย D: 980.00</li> <li>&gt; ราคาขาย D: 980.00</li> <li>&gt; ราคาขาย D: 980.00</li> <li>&gt; ราคาขาย D: 980.00</li> <li>&gt; สมรายการ</li> <li>เป็นรัก</li> <li>อ.เป็นรัก</li> <li>รับสัสโนค์า</li> <li>ชื่อสินค้า</li> <li>Serial Number</li> <li>1400003</li> <li>พัดลมตั้งพื้น ฮิดาช์ 18 นิ์ว</li> </ul>                                                                                                    | 400003     | พัดลมตั้งพื้น ฮิตาชิ 18 นิ้ว                                                                                                    |                    | 1      | ຫັວ     |
| รหัสสินค้า         ชื่อสินค้า         Serial Number           1400003         พัดลมตั้งพื้น ฮิตาชิ 18 นิ้ว         1234567890123                                                                                                    | การข่า     | เลือกราคาขาย: พัดลมดั้งที่<br>>> ราคาขายปกติ: 980.00<br>>> ราคาขาย A: 980.00<br>>> ราคาขาย B: 980.00<br>>> ราคาขาย C: 980.00<br>>> ราคาขาย D: 980.00 แสดง Serial Number ระเงิน ลมรายการ | ใ้น ฮิตาซี 18 นิ้ว |        |         |
| รหัสสินค้า         Serial Number           1400003         พัดลมตั้งพื้น ฮิตาชิ 18 นิ้ว         1234567890123                                                                                                    |            | (A)                                                                                                    | สินค้าล่าสุด       |        | พัดลมต่ |
| <u>1400003</u> พัดลมดังพื้น ฮิตาชิ 18 นิว<br>1234567890123                                                                                                    | รหัสสินค้า | ชื่อสินค้า                                                                                                    | Serial             | Number | จ่านวน  |
|                                                                                                    | 400003 w   | ดลมตั้งพื้น ฮิตาชี 18 นิ้ว                                                                                                    | 1234567890         | 123    | 1       |
| การทำระเงิน พบวยเพต                                                                                                    | การทำ      | ระเงิน                                                                                                    |                    |        |         |

### การชำระเงินแบบต่างๆ

1. การชำระแบบเงินสด

| iSoft SaleS                                                                                                    | tore - โปรแกรมบริหารงานขายสี<br>- | แล้า [DEMO VERSION] - [ขา  | ายสินค้า]                  |                                          |                         |                     |               |
|----------------------------------------------------------------------------------------------------|-----------------------------------|----------------------------|----------------------------|------------------------------------------|-------------------------|---------------------|---------------|
| ป้อมูลหลัง<br>ข้อมูลหลัง<br>ข้อมูลหลาง<br>ข้อมูลหลาง<br>ข้อมูลหลาง<br>ข้อมูลหลาง<br>ข้อมูลหลาง<br>ข้อมูลหลาง<br>ข้อมูลหลาง<br>ข้อมูลหลาง<br>ข้อมูลหลาง<br>ข้อมูลหลาง<br>ข้อมูล<br>ข้อมูล<br>ข้อม<br>ข้อมูล<br>ข้อมูล<br>ข้อมูล<br>ข้อมูล<br>ข้อม<br>ข้อมูล<br>ข้อมูล<br>ข้อมูล<br>ข้อมูล<br>ข้อม<br>ข้อมูล<br>ข้อมูล<br>ข้อม<br>ข้อมูล<br>ข้อมูล<br>ข้อมูล<br>ข้อมูล<br>ข้อม<br>ข้อมูล<br>ข้อมูล<br>ข้อมูล<br>ข้อมูล<br>ข้อม<br>ข้อมูล<br>ข้อมูล<br>ข้อมูล<br>ข้อมูล<br>ข้อม<br>ข้อมูล<br>ข้อมูล<br>ข้อมูล<br>ข้อมูล<br>ข้อม<br>ข้อมูล<br>ข้อมูล<br>ข้อมูล<br>ข้อม<br>ข้อมูล<br>ข้อมูล<br>ข้อมูล<br>ข้อม<br>ข้อมูล<br>ข้อมูล<br>ข้อมูล<br>ข้อมูล<br>ข้อมูล<br>ข้อมูล<br>ข้อม<br>ข้อมูล<br>ข้อมูล<br>ข้อมูล<br>ข้อม<br>ข้อมูล<br>ข้มล<br>ข้อม<br>ข้อมูล<br>ข้อมาย<br>ข้อม้<br>ข้อม้<br>ข้อมูล<br>ข้อม้<br>ข้อม<br>ข้อม้<br>ข้อม<br>ข้อม้<br>ข้อม<br>ข้อม้<br>ข้อม<br>ข้อม | ลัก ระบบงาน ระบบรายงาน            | ดังค่าระบบ ข้อมูลไปรแ      | กรม                        |                                          | <b>2</b>                | 30 F                | - 8           |
|                                                                                                    | รายการสินด้า สัมชั้วสินด้า รับ    | สินด้าเข้า เสนอราคา วาม    | ນີອ/ພວ້ານນີ້ ຮາຍອາຮາງຍ     | ข้อมอกระบบ ข้อ                           | 🥾 🛄                     | รายชื่ออกด้า วามการ | 2             |
| มีอุณุณคา<br>ข้อมูลอุกค้า                                                                                                    | SIETISALAT ACTEALAT SE            | NUMBER COLESIMI SID        | מו נינו וזמו ייז ומו איזאמ | ขอมูดการขาย ขอ                           | มูลสูกที่และ พระการ เคด | รายของกับคา จากกร   | VI IS TU      |
|                                                                                                    |                                   |                            | _                          |                                          |                         | SA1410-000          | 0001          |
| ไอลูกคำ                                                                                                    | 000001 บรษทศรสุวรรณ บา            | iSoft SaleStore - โปรแกรม  | งบริหารงานขายสินก้า        | -                                        | ้บส่งขอ                 | J IV1410-000        | 001           |
| ไอยู่                                                                                                    | 177 ม.2 ถ.เพชรเกษม ต.หาดใ         | ชื่อลูกค้า                 | บริษัท ศรีสุวรรณ ซัพพส     | จาย จำกัด                                | <mark>ับกำกับ</mark>    | ภาษี                |               |
| - 19 <u>25</u> - 55                                                                                                    | 5.N IN INE 4.4024 1 90110         | เลขประจำตัวผู้เสียภาษี     | 0108420109807              |                                          | <mark>) เ</mark> ย      | 7 ตุลาคม            | 2014          |
| ทรศัพท์                                                                                                    | 074-999999                        | <ol> <li>เงินสด</li> </ol> |                            |                                          | บ เนขาย                 | Administrat         | or            |
|                                                                                                    |                                   | 🔿 เงินเชื่อ                |                            |                                          |                         |                     |               |
|                                                                                                    |                                   |                            | 7 00001 0014               |                                          |                         |                     | 980.0         |
| รหัสสำ                                                                                                    | เค้า                              | กำหนดชาระ 🥍                | / มุสาคม 2014 🛄            |                                          |                         | ส่วนลด/หน่วย        | จำนวนเงิน     |
| 100002                                                                                                    | พัดลมตั้งพื้น ฮิตาชิ 1            | 🔘 เงินโอน                  |                            |                                          | 780                     | 0.00                | 780.          |
| 100003                                                                                                    | พดลมดงพน ฮตาช 1 (                 | เข้าธนาคาร                 |                            |                                          | - 980                   | 0.00                | 980.          |
|                                                                                                    |                                   | วันที่ 🖸                   | 7 ตุลาคม 2014 🗍            |                                          |                         |                     |               |
|                                                                                                    |                                   | ເວລາ                       | _1                         |                                          |                         |                     |               |
|                                                                                                    |                                   | 🔘 เช็คธนาคาร               |                            |                                          |                         |                     |               |
|                                                                                                    |                                   | ธนาคาร                     |                            |                                          |                         |                     |               |
|                                                                                                    |                                   | สาขา                       |                            |                                          |                         |                     |               |
|                                                                                                    | การชำระเงิน หมายแหต               | เลขที่เช็ค                 |                            |                                          |                         |                     | 1.644         |
|                                                                                                    |                                   | วันที่                     | 7 ตุลาคม 2014 🔲            | £.                                       | 1.511                   | 0.00 %              | 0             |
| มันทึก<br>[ES]                                                                                                    |                                   | จำนวนเงิน                  | 0.0                        | 0                                        | 5 MIL.                  | 7.00                | 115           |
|                                                                                                    | 🖤 เงนเชอ                          |                            |                            |                                          |                         | (1000000)           | 1,760.        |
| 6                                                                                                    | 🔘 เงินโอน                         |                            |                            | บันทึก                                   | ปิด                     |                     |               |
| 10150                                                                                                    |                                   |                            |                            | 1. 1. 1. 1. 1. 1. 1. 1. 1. 1. 1. 1. 1. 1 |                         |                     | in the second |

การชำระแบบเงินสด เมื่อบันทึกข้อมูลการขายจะแสดงหน้าต่างการรับเงินและคำนวณเงินทอน ถ้าโปรแกรมตั้งค่าการพิมพ์ใบเสร็จไว้ที่
 กระดาษความกว้าง 58 มม. หรือ 80 มม. ใบเสร็จจะถูกพิมพ์ออกมาโดยอัตโนมัติ

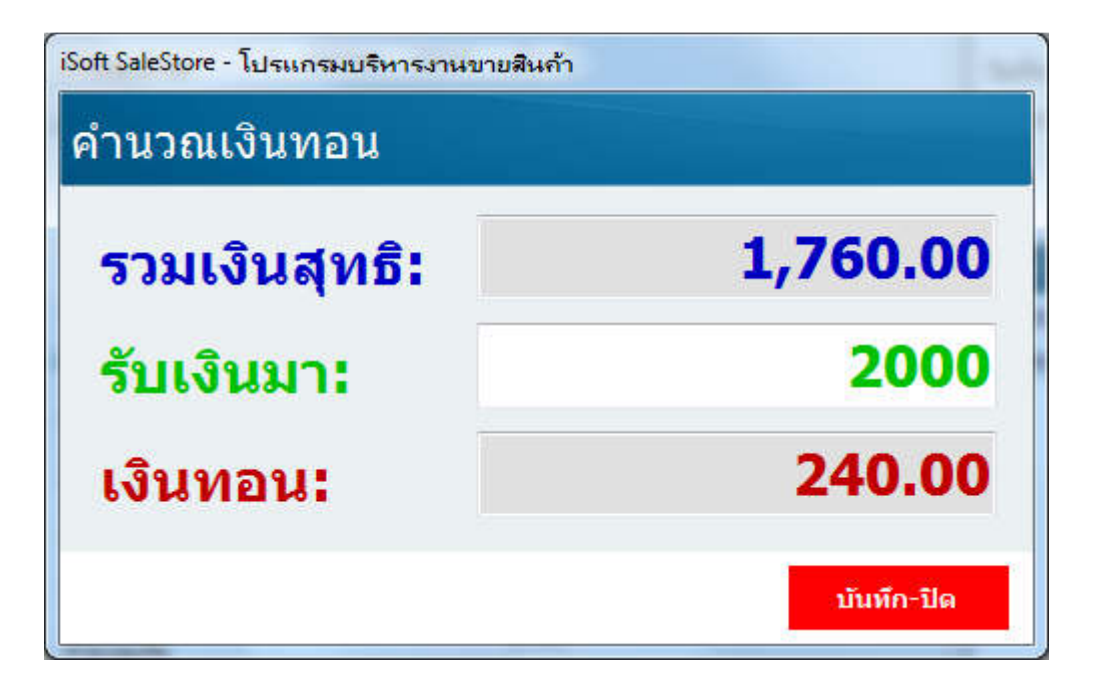

## 2. การชำระแบบเงินเชื่อ

ระบบจะกำนวณวันกรบกำหนดชำระให้โดยอัตโนมัติ โดยจะกำนวณวันจากจำนวนวันเกรดิตที่กำหนดไว้ในรายชื่อข้อมูลลูกก้า

| 🗿 iSoft SaleS            | Store - โปรแกรมบริหารงานขายสินค้า          | [DEMO VERSION] - [ขาย       | มสีนค้า]           |              |            |                      |         |            |                | - 0              | 23     |
|--------------------------|--------------------------------------------|-----------------------------|--------------------|--------------|------------|----------------------|---------|------------|----------------|------------------|--------|
| 🗐 ข้อมูลห                | ลัก ระบบงาน ระบบรายงาน ตั้ง                | ค่าระบบ ข้อมูลโปรแก         | เรม                |              |            |                      |         |            |                | 121              | 8 ×    |
| <b>รรุโ</b><br>ขายสินค้า | รายการสินค้า สั่งชื่อสินค้า รับสินค้       | ้าเข้า เสนอราคา วางบิ       | ล/แจ้งหนี้ ราย     | บการขาย ข้   | อมูลการขาย | ไร้<br>ข้อมูลลูกหนึ่ |         | ัด รายชื่อ | ลูกคำ จบการเ   | ้<br>ทำงาน       |        |
| ข้อมูลลูกค้              | h                                          | iSoft SaleStore - โปรแ      | กรมบริหารงาน       | ขายสินถ้า    |            |                      |         | 1          | SA1410-000     | 1001             |        |
| ชื่อลูกคำ                | 000001 บริษัท ศรีสุวรรณ ชัพพลา             | ชื่ออกค้า                   | บริษัท ส           | รีสารรถเ ซัพ | พลาย จำกัด |                      |         |            | IV1410-0000    | 001              | _      |
| ที่อยู่                  | 177 ม.2 ถ.เพชรเกษม ด.หาดใหญ่               | เลขประจำตัวผู้เสีย <i>ร</i> | า <b>ษ์</b> 010842 | 0109807      |            |                      |         | กับภาษี    |                |                  |        |
| โทรศัพท์                 | อ.หาดเหญ จ.สงขลา 90110<br>074-9999999 โทรส | 🔘 เงินสด                    |                    |              |            |                      |         |            | 7 ตุลาคม       | 2014             | •      |
|                          | 3                                          | 🖲 เงินเชื่อ                 |                    |              |            |                      |         | 11         | Auministrati   | )(               |        |
|                          |                                            | กำหนดชำระ                   | 6 พฤศจิกาย         | u 2014 🛛     | ]-         |                      |         |            |                | 980.             | .00    |
| รหัสสำ                   | นค้า                                       | 🔿 เงินโอน ———               |                    |              |            |                      |         | ส่วนละ     | ด/หน่วย        | จ่านวนเงิน       | i,     |
| 1400002                  | พัดลมตั้งพื้น ฮิตาชิ 16 นิ้ว               | เข้าธนาคาร                  |                    |              |            |                      |         |            | 0.00           | 78               | 30.00  |
| 1400003                  | พัดลมตั้งพื้น ฮตาช 18 นิว                  | วันที่                      | 7 ตุลาคม           | 2014         | ]- ]       |                      |         | -          | 0.00           | 98               | 30.00  |
|                          |                                            | เวลา                        | ·:]                |              |            |                      |         |            |                |                  |        |
|                          |                                            | 🔘 เช็คธนาคาร —              |                    |              |            |                      |         |            |                |                  |        |
|                          |                                            | ธนาคาร                      |                    |              |            |                      | +++=    |            |                |                  |        |
|                          |                                            | สาขา                        |                    |              | 23         |                      |         |            |                |                  |        |
|                          |                                            | เลขที่เช็ค                  |                    |              |            |                      |         | -          |                |                  |        |
|                          | การช่าระเงิน หมายเหตุ                      | วันที่                      | 7 ตุลาคม           | 2014         | ]-         |                      |         |            |                | 1,6              | 44.86  |
| 1000                     | 🔘 เงินสด                                   | จำนวนเงิน                   |                    | 0            | .00        |                      |         | 0.         | 00[% 👻         |                  | 0.00   |
| [F5]                     | 🖲 เงินเชื่อ                                |                             |                    |              |            |                      |         | _          | 7.00           | 1                | 15.14  |
| 6                        | 🔘 เงินโอน                                  |                             |                    |              |            | บันทึก               | ปิด     |            |                | 1,76             | 0.00   |
| มกเลิก<br>[F8]           | 🔘 เช็คธนาคาร                               |                             |                    |              |            | พมพเบเสรจ            | รบเงน ข | มพ์ใบส่งขอ | ง <u>ออกใบ</u> | <u>กำกับภาษี</u> | >      |
| 👌 Administra             | tor  🗯 7 ดุลาคม 2014 🛛 👰 11:04             | :48                         |                    |              |            |                      |         | 🚬 C:\i9    | Soft SaleStore | database.r       | mdb .; |

3. การชำระแบบเงินโอน

การชำระแบบเงินโอนนี้จะใช้ในกรณีที่ลูกค้าจ่ายชำระโดยการโอนเงินเข้ามา ซึ่งจะเหมาะกับการขายสินค้าออนไลน์ จะสามารถบันทึกข้อมูลการโอนเงินของลูกค้าไว้

| 😴 iSoft SaleStore - โปรแกรมบริหารงานขายสินถ้า                                                                        | [DEMO VERSION] - [ขายสินค้า]                                                                    |                                                   |
|----------------------------------------------------------------------------------------------------|-------------------------------------------------------------------------------------------------|---------------------------------------------------|
| 🔝 ข้อมูลหลัก ระบบงาน ระบบรายงาน ตั้                                                                                  | งค่าระบบ ข้อมูลโปรแกรม                                                                          | _ @ X                                             |
| มายสินค้า รายการสินค้า สั่งชื่อสินค้า รับสิน                                                                         | isoft SaleStore - Eusupsanienze znazonieluća                                                    | 🢑 😈<br>รายชื่อลูกค้า จบการทำงาน                   |
| <b>ข้อมูลลูกค้า</b><br>ชื่อลูกค้า <mark>000001 บริษัท ศรีสุวรรณ ชัพพล</mark><br>ที่อยู่ 177 ม.2 ถ.เพชรเกษม ด.หาดใหญ่ | ขึ้อลูกค้า บริษัท ศรีสุวรรณ ชัพพลาย จำกัด<br>เลขประจำตัวผู้เสียภาษี 0108420109807<br>🔿 เว็บสด   | ย <mark>SA1410-000001</mark><br>ของ IV1410-000001 |
| อ.หาดใหญ่ จ.สงขลา 90110<br>โทรศัพท์ 074-999999 โทร                                                                   | <ul> <li>๙ เงินเชือ</li> <li>กำหนดช่าระ</li> <li>7 ตุลาคม 2014</li></ul>                        | 7 ตุลาคม 2014 🗐 ❤<br>⊿dministrator                |
|                                                                                                    | ๑ เงินโอน                                                                                       | 980.00                                            |
| รหสสนคา<br>1400002 พัดลมตั้งพื้น ฮิตาชิ 16 นิ้ว<br>1400003 พัดลมตั้งพื้น ฮิตาชิ 18 นิ้ว                              | เขาธนาคาร 500 2 0157 1 1 กลางเกษ 1 มายนาคาร 252 กา<br>วันที่ 7 ตุลาคม 2014 ∎▼ 01.<br>เวลา 14:30 | สวนลด/หนวย จานวนเงน<br>0.00 780.00<br>0.00 980.00 |
|                                                                                                    | <ul> <li>เช็ดธนาคาร</li> <li>ธนาคาร</li> <li>สาขา</li> <li>เลขท์เช็ด</li> </ul>                 |                                                   |
| การช่าระเงิน หมายเหตุ<br>การช่าสด                                                                                    | วันที่ 7 ตุลาคม 2014 <u>∎</u> ∽<br>จำนวนเงิน 0.00                                               | 1,644.86<br>0.00 % ▼ 0.00                         |
| [F5] (งินเชือ<br>(งินโอน) (งินโอน)                                                                                   | บนทก ปด<br>รรมเงินทั้งสัน<br>มิเพโพส์อรับเว็บ                                                   | 7.00 115.14<br><b>1,760.00</b>                    |
| [F8] 🔍 เช่คธนาคาร           Administrator         12 ตุลาคม 2014         11:11                                       | :48                                                                                             | C:\iSoft SaleStore\database.mdb:                  |

- การเพิ่มข้อมูล ธนาคารสามารถเพิ่มได้ที่เมนู **ตั้งค่าระบบ>รายชื่อธนาคารของร้าน** 

### 4. การชำระแบบเช็คธนาคาร

เมื่อบันทึกการขายแบบเช็กธนาการ ระบบจะแสดงหน้าต่างให้ใส่ข้อมูลของธนาการ ใส่ข้อมูลให้กรบถ้วนแล้วทำการบันทึกข้อมูล

| 🜍 iSoft SaleStore - โปรแกรมบริหารงานขายสินถ้า                                                         | [DEMO VERSION] - [ขายสินค้า]                                                             |                                                       |
|----------------------------------------------------------------------------------------------------|------------------------------------------------------------------------------------------|-------------------------------------------------------|
| 🛃 ข้อมูลหลัก ระบบงาน ระบบรายงาน ตั้ง                                                                  | ค่าระบบ ข้อมูลโปรแกรม                                                                    | - 5 ×                                                 |
| ขายสินค้า รายการสินค้า สั่งชื่อสินค้า รับสินค้                                                        | i Soft SaleStore - Tutsuose pueroneludo                                                  | รายชื่อลูกค้า จบการทำงาน                              |
| ี <mark>ข้อมูลลูกค้า</mark><br>ชื่อลูกค้า 000001 บริษัทศรีสุวรรณ ชัพพลาเ                              | ชื่อลูกค้า บริษัท ศรีสุวรรณ ชัพพลาย จำกัด<br>เลขประจำดัวผู้เสียภาษี 0108420109807        | ย SA1410-000001<br>อง IV1410-000001                   |
| ที่อยู่ 177 ม.2 ถ.เพชรเกษม ต.หาดใหญ่<br>อ.หาดใหญ่ จ.สงขลา 90110<br>โทรศัพท์ 074-999999 โทรส           | <ul> <li>เงินสด</li> <li>เงินเชื่อ</li> <li>กำหนดข่าระ</li> <li>7 ดุลาดม 2014</li> </ul> | ับภาษี<br>7 ตุลาคม 2014 ⊑∽<br>1 Administrator         |
|                                                                                                    | 🔘 เงินโอน                                                                                | 980.00                                                |
| รทัสสินค้า<br>1400002 พัดลมดั้งพื้น ฮิตาชิ 16 นิ้ว<br>1400003 พัดลมดั้งพื้น ฮิตาชิ 18 นิ้ว            | เข้าธนาคาร<br>วันที่ 7 ดุลาคม 2014                                                       | ส่วนลด/หน่วย จำนวนเงิน<br>0.00 780.00<br>0.00 980.00  |
| <ul> <li>โการขำระเงิน หมายเหตุ</li> <li>บันทึก</li> <li>[F5]</li> <li>การขำระเงิน หมายเหตุ</li> </ul> | จำนวนเงิน 1760<br>บันทึก ปัต                                                             | 1,644.86<br>0.00 % ▼ 0.00<br>7.00 115.14<br>1 760.00  |
|                                                                                                    | รวมเงนทงส<br>พิมฟไบเสร็จรับเงิน                                                          | น: 1,700.00<br>พิมพ์ใบส่งของ <u>ออกใบกำกับภาษ</u> ์ > |
| 🙎 Administrator 🗯 7 ดุลาคม 2014 🛛 😭 11:12                                                             | :54                                                                                      | 🐜 C:\iSoft SaleStore\database.mdb 💥                   |

การออกใบเสร็จรับเงิน คลิกที่พิมพ์ใบเสร็จรับเงินจะแสคงตัวอย่างคังรูป (ตั้งค่าการพิมพ์ใบเสร็จรับเงินให้เป็นแบบแสคงตัวอย่างก่อนพิมพ์)

| SOFI                                                              | โทรศัพท์ 08-2436-7872 โทร<br>เลขประจำตัวผู้เสียภาษี 1900900                                                                         | สาร 074250477<br>099999         |          |                                                     |                             | หน้า 1 / 1                            |
|-------------------------------------------------------------------|----------------------------------------------------------------------------------------------------|---------------------------------|----------|-----------------------------------------------------|-----------------------------|---------------------------------------|
| ชื่อลูกค้า                                                        | บริษัท ศรีสุวรรณ ชัพพลาย จำกัด                                                                                                    |                                 |          | <mark>เลขที่การขาย</mark>                           | SA1410-00                   | 00001                                 |
| ทีอยู่                                                            | 177 ม.2 ถ.เพชรเกษม ต.หาดใหย                                                                                                    | ល់                              |          | วันที่ขาย                                           | 07/10/201                   | 4                                     |
|                                                                   | อ.หาดใหญ่ จ.สงขลา 90110                                                                                                    |                                 |          |                                                     |                             |                                       |
| โทรศัพท์                                                          | 074-999999 โทรสาร -                                                                                                    |                                 |          | พนักงานขาย                                          | ı Administra                | ator                                  |
| รหัสสินค้า                                                        | ชื่อสินค้า                                                                                                    | จำนวน                           | หน่วยนับ | ราคา                                                | ส่วนลด/ <mark>หน่</mark> วย | จำนวนเงิน                             |
| 1400002                                                           | พัดลมตั้งพื้น ฮิตาชี 16 นิ้ว                                                                                                    | 1                               | ตัว      | 780.00                                              | .00                         | 780.00                                |
| 1400003                                                           | พัดลมตั้งพื้น ฮิตาชี 18 นิ้ว                                                                                                    | 1                               | ตัว      | 980.00                                              | .00                         | 980.00                                |
|                                                                   |                                                                                                    |                                 |          |                                                     |                             |                                       |
| หมายเหตุ                                                          |                                                                                                    |                                 |          | ຽວມເຈີນ                                             |                             | 1,644.86                              |
| <b>หมายเหตุ</b><br>สู่ซื้อได้รับสินค้าคร<br>หาดได้รับสินค้าหรือ   | มรายการบ้างต้นในสภาพเรียบร้อยทั้งจำนวนและราค<br>ราคาไมลกต่องเรียบร้อย โปรดแจ้งให้พราบคายใน 2                                        | າອູດເຄັ່ອນແລ້ວ<br>7 ງານ         |          | รวมเงิน<br>ส่วนลด                                   | .00 %                       | 1,644.86                              |
| <b>หมายเหตุ</b><br>ผู้ชื่อได้รับสินค้าคร<br>หากได้รับสินค้าหรือ   | มรายการบ้างต้นในสภาพเรียบร้อยทั้งจำนวนและราค<br>ภราคาไม่ถูกต้องเรียบร้อย โปรดแจ้งให้ทราบภายใน 7                                     | าอูกค้องแล้ว<br>7 วัน           |          | รวมเงิน<br>ส่วนลด<br>ภาษีมูลค่าเพิ่ม                | .00 %<br>7.00 %             | 1,644.86<br>.00<br>115.14             |
| <b>หมายเหตุ</b><br>ผู้ชื่อได้รับสินค้าหรือ<br>หากได้รับสินค้าหรือ | มรายการบ้างต้นในสภาพเรียบร้อยทั้งจำนวนและราค<br>หราคาไม่ถูกต้องเรียบร้อย โปรดแจ้งให้ทราบภายใน 7<br><b>(หนึ่งพันเจ็ดร้อยหกสิบบาา</b> | าอุกค่องแล้ว<br>7 วัน<br>หถัวน) |          | รวมเงิน<br>ส่วนลด<br>ภาษีมูลค่าเพิ่ม<br>รวมทั้งสิ้น | .00 %<br>7.00 %             | 1,644.86<br>.00<br>115.14<br>1,760.00 |

# การออกใบส่งของ คลิกที่พิมพ์ใบส่งของจะแสดงตัวอย่างดังรูป (ตั้งก่าการพิมพ์ใบส่งของให้เป็นแบบแสดงตัวอย่างก่อนพิมพ์)

| SOFT                                                                                      | เอสเอโฟน เซลล์ แล<br>63/4 ถ.กาญจวนิช ต.<br>อ.หาดใหญ่ จ.สงขลา<br>โทรศัพท์ 08-2436-ว<br>เลขประจำตัวผู้เสียภา                    | อ <b>นด์ เชอรวิส</b><br>.หาดใหญ่<br>90110<br>7872 โทรสาร <mark>0</mark><br>ษี 190090009999    | 74250477<br>99 |          |                                                     |                                             | <b>ใบส่งของ</b><br>(ด้นฉบับ)<br>หน้า 1 / 1 |
|-------------------------------------------------------------------------------------------|----------------------------------------------------------------------------------------------------|-----------------------------------------------------------------------------------------------|----------------|----------|-----------------------------------------------------|---------------------------------------------|--------------------------------------------|
| ชื่อลูกค้า<br>ทีอยู่                                                                      | บริษัท ศรีสุวรรณ ชัพ<br>177 ม.2 ถ.เพชรเกษ<br>ฉ.หาดใหก่ ฉ.สงขอว                                                                | พลาย จำกัด<br>เม ต.หาดใหญ่<br>1 90110                                                         |                |          | เลขที่การขา<br>เลขที่ใบส่งว<br>วันที่ว่าย           | ย SA1410-00<br>เอง IV1410-000<br>07/10/2014 | 00001<br>0001<br>4                         |
| โทรศัพท์                                                                                  | 074-999999 โท:                                                                                                    | รสาร -                                                                                        |                |          | พนักงานขาย                                          | u Administrat                               | tor                                        |
| รหัสสินค้า                                                                                | ชื่อสินเ                                                                                                    | ค้า                                                                                           | ุ่≼านวน        | หน่วยนับ | ราคา                                                | ส่วนลด/ หน่วย                               | จำนวนเงิน                                  |
| 1400002                                                                                   | พัดลมตั้งพื้น ฮิตาชิ 16 1                                                                                                    | ່າວ                                                                                           | 1              | ตัว      | 780.00                                              | .00                                         | 780.00                                     |
|                                                                                           |                                                                                                    |                                                                                               |                |          |                                                     |                                             |                                            |
|                                                                                           |                                                                                                    |                                                                                               |                |          |                                                     |                                             |                                            |
| <b>หมายเหตุ</b><br>หากได้รับสินค้าหรือ<br>ครรมสิทธิ์ในสินค้าต<br>เมื่อผู้ชื่อได้ข่าระเงิน | ราคาไม่ถูกต้องเรียบร้อย โปรดแจ้ง<br>ามใบส่งของนี้ยังเป็นของผู้บายอยู่<br>เรียบร้อยแล้ว จะออกใบเสร็จไท้ถูก<br>(หนึ่งพันเจ็ดร้อ | ให้ทราบภายใน 7 วัน<br>จนความู่ชื่อได้ปาระเงินเริ<br>ต่องการกฎานาย<br>ม <b>ยหกสิบบาพถ้วน</b> ) | อบร้อยแล้ว     |          | รวมเงิน<br>ส่วนลด<br>ภาษีมูลค่าเพิ่ม<br>รวมทั้งสิ้น | .00 %<br>7.00 %                             | 1,644.86<br>.00<br>115.14<br>1,760.00      |

# การออกใบกำกับภาษีคลิกที่ **ออกใบกำกับภาษี**

| 1,644.86  |           |         | รวมเงิน               |
|-----------|-----------|---------|-----------------------|
| 0.00      | % 🔹       | 0.00    | ส่วนลดพิเศษ           |
| 115.14    | 7.00      |         | 🛛 รวมภาษี 🔘 แยกภาษี   |
| 1,760.00  | (         |         | รวมเงินทั้งสิ้น       |
| กับภาษี > | ออกใบกำกั | ນສ່ານລາ | ใมพ์ใบเสร็จรับเงิน ท่ |

## จะแสดงหน้าต่างดังรูปให้เลือก **Yes**

| ปรดยืนยันการทำรายกา             | 5                                                   |             |
|---------------------------------|-----------------------------------------------------|-------------|
| ไม่มีข้อมูลใบก่<br>ต้องการออกใบ | เกับภาษิของเฉขที่การขาย: SA<br>กำกับภาษิใช่หรือไม่? | 1410-000001 |
|                                 | Yes                                                 | No          |

จะแสดงหน้าต่างข้อมูลใบกำกับภาษีสามารถเลือกได้ว่าจะออกใบกำกับภาษีโดยใช้ที่อยู่<mark>สำนักงานใหญ่</mark> หรือที่อยู่<mark>สาขา</mark>

| ข้อมูลเอกสาร           |                            |                       |            |   |
|------------------------|----------------------------|-----------------------|------------|---|
| เลขที่การขาย           | SA1410-000001              | Ì                     |            |   |
| เลขใบกำกับภาษี         | TI1410-000001              |                       |            |   |
| วันที่ใบกำกับภาษี      | 7 ตุลาคม 2014 🗐 🛪          | ]                     |            |   |
| ข้อมูลลูกค้า           |                            |                       |            |   |
| ชื่อลูกค้า             | 000001 บริษัท ศรีสุวรรณ ช่ | รัพพลาย จำ <i>ก</i> ่ | โด         |   |
|                        | 🔘 ใช้ที่อยู่สำนักงานใหญ่   | ใช้ที่อ               | ยู่สาขา 01 | • |
| ที่อยู่                | 15 ถ.จุดิอนุสรณ์ ต.หาดใหญ่ |                       |            |   |
|                        | อ.หาดใหญ่ จ.สงขลา 90110    |                       |            |   |
| โทรศัพท์               | 074-555999                 | โทรสาร                | 074-555999 |   |
| เลขประจำตัวผู้เสียภาษี | 0108420109807              |                       |            |   |

## เมื่อบันทึกข้อมูลใบกำกับภาษีเสร็จแล้ว ให้คลิกที่ปุ่มดังรูป

| รวมเงิน:         |       | 1,644.86 |      |    |        |  |
|------------------|-------|----------|------|----|--------|--|
| ສ່ວນລຸດໜຶ        | เศษ:  | 0.00     | % ▼  | ]  | 0.0    |  |
| 🖲 รวมภาษี 🔘 แยกม | กาษี: |          | 7.00 |    | 115.14 |  |
| รวมเงินทั้ง      | สิ้น: |          |      | 1, | 760.00 |  |
| รวมเงินทั้ง      | สิ้น: |          |      | 1, | 760.0  |  |

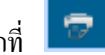

จะแสดงแถบเมนูดังรูป เลือกข้อความที่จะแสดงที่หัวใบกำกับภาษี แล้วสั่งพิมพ์โดยคลิกที่

| รวมเงิน:         |                        | 1,644.86   |    |     |          |  |
|------------------|------------------------|------------|----|-----|----------|--|
| ส่วนลด           | ลพิเศษ:                | 0.00       | %  | •   | 0.00     |  |
| 🖲 รวมภาษี 🔘 แย   | มกภาษี:                |            | 7. | .00 | 115.14   |  |
| รวมเงินท่        | ้เ้งสิ้น:              |            |    |     | 1,760.00 |  |
|                  |                        |            |    |     |          |  |
| ข้อความหัวเอกสาร | ใบกำกับภา              | าษี        |    | -   | - 👼 🗙    |  |
| ข้อความหัวเอกสาร | ใบกำกับภา<br>ใบกำกับภา | าษี<br>าษี |    |     | - 📼 🗴    |  |

| SOFT                                      | เอสเอโฟน เชลล์ แอนด์ เชอรวิส<br>63/4 ถ.กาญจวนิช ต.หาดใหญ่<br>อ.หาดใหญ่ จ.สงขลา 90110<br>โทรศัพท์ 08-2436-7872 โทรสาร 0 | 74250477         |          |                               |                       | ີ ໃນกำกับภาษี<br>(ต้นฉบับ) |
|-------------------------------------------|----------------------------------------------------------------------------------------------------|------------------|----------|-------------------------------|-----------------------|----------------------------|
|                                           | เลขประจำตัวผู้เสียภาษี 19009000999                                                                                     | 99               |          |                               |                       | หน้า 1 / 1                 |
| ชื่อลูกค้า                                | บริษัท ศรีสุวรรณ ชัพพลาย จำกัด                                                                                         |                  |          | <mark>เลขที่การข</mark>       | ทย SA141              | 0-000001                   |
| ที่อยู่                                   | 177 ม.2 ถ.เพชรเกษม ต.หาดใหญ่                                                                                           |                  |          | เลขที่ใบกำ                    | กับภาษี TI141         | 0-000001                   |
|                                           | อ.หาดใหญ่ จ.สงขลา 90110                                                                                                |                  |          | วันที่ใบกำก                   | <b>ับภาษี</b> 07/10   | /2014                      |
| โทรศัพท์                                  | 074-999999 โทรสาร -                                                                                                    |                  |          |                               |                       |                            |
| เลขประจำด้วด                              | มู้เสียภาษี 0108420109807                                                                                              |                  |          |                               |                       |                            |
| 5                                         | 🦳 สำนักงานใหญ่ 🦯                                                                                                    | ] สาขาที่        | 01       | พนักงานข                      | <mark>าย</mark> Admin | istrator                   |
| รหัสสินค้า                                | ชื่อสินค้า                                                                                                    | <del>จำนวน</del> | หน่วยนับ | ราคา                          | ส่วนลด/หน่วย          | ่จำนวนเงิน                 |
| 400002                                    | พัดลมตั้งพื้น ฮิตาชี 16 นิ้ว                                                                                           | 1                | ตัว      | 780.00                        | .00                   | 780.00                     |
| 400003                                    | พัดลมตั้งพื้น ฮิตาชี 18 นิ้ว                                                                                           | 1                | ตัว      | 980.00                        | .00                   | 980.00                     |
|                                           |                                                                                                    |                  |          |                               |                       |                            |
| หมายเหตุ                                  |                                                                                                    |                  | 1        | รวมเงิน                       |                       | 1,644.86                   |
| หากได้รับสินค้าหรือ<br>กรรมสิทธิ์ในสินค้า | ราคาไม่ถูกต้องเรียบร้อย โปรดแจ้งให้ทราบภายใน 7 วัน<br>เวนใบส่งของนี้ยังเป็นของยังเวยอย่ จะเอาะย์ชื่อได้ข่ารขวิหย่      | ຈັກມຣ໌ລຸດແລ້ວ    |          | ส่วนลด                        | .00 %                 | .00                        |
| เมื่อผู้ชื่อได้ชำระเงิน                   | เรียบร้อยแล้ว จะออกโบเสร็จให้ถูกต่องการกฎหมาย                                                                          | and a second of  |          | <mark>ภาษีมู</mark> ลค่าเพิ่ม | 7.00 %                | 115.14                     |
| (หนึ่งพันเจ็ดร้อยหกสิบบาทถ้วน)            |                                                                                                    |                  |          | รวมทั้งสิ้น                   |                       | 1,760.00                   |
| (                                         | ) (                                                                                                    |                  |          | _) [                          |                       | )                          |